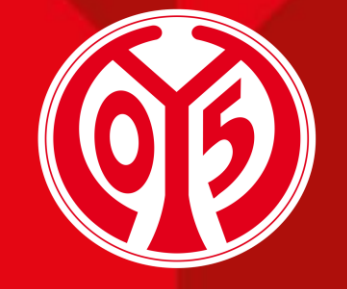

#### 1. FSV MAINZ U5

### ÄNDERUNG DER ERMÄßIGUNG DEINER DAUERKARTE(N) ÜBER DEN ONLINE-TICKETSHOP

SAISON 2024/2025

Informationen vorab

Sofern du Fragen oder Probleme hast, kannst du uns gerne kontaktieren!

E-Mail: dauerkarten@mainz05.de Telefon: 0613137550-0

**AGENDA** 

 $\mathbf{01}$ 

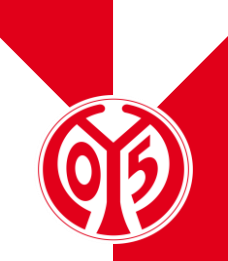

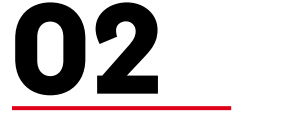

Login im Online-Ticketshop

Änderung der Ermäßigung

03

## **INFORMATIONEN VORAB**

### NEUER PROZESS FÜR ÄNDERUNG DER ERMÄßIGUNG

- > Für die kommende Saison 2024/2025 gibt es die Möglichkeit, die Ermäßigung deiner Dauerkarte(n) über unseren Online-Ticketshop zu ändern.
- > Dabei unterscheidet sich der Prozess nicht wesentlich von der Buchung von Eintrittskarten zu einem unserer Heimspiele.
- Hier kannst Du neben der Änderung der Ermäßigungsstufe, zwischen digitaler und physischer Dauerkarte wählen und ggf. auch deinen Sitzplatz wechseln.

## LOGIN IM ONLINE-TICKETSHOP

### **BESUCHEN DES ONLINE-TICKETSHOPS**

- Zunächst ist die Anmeldung in unserem <u>Online-</u> <u>Ticketshop</u> mit dem Benutzerkonto vorzunehmen, auf dem auch deine Dauerkarte hinterlegt ist.
- > Klicke dazu auf das Feld "Anmelden" auf der Startseite.

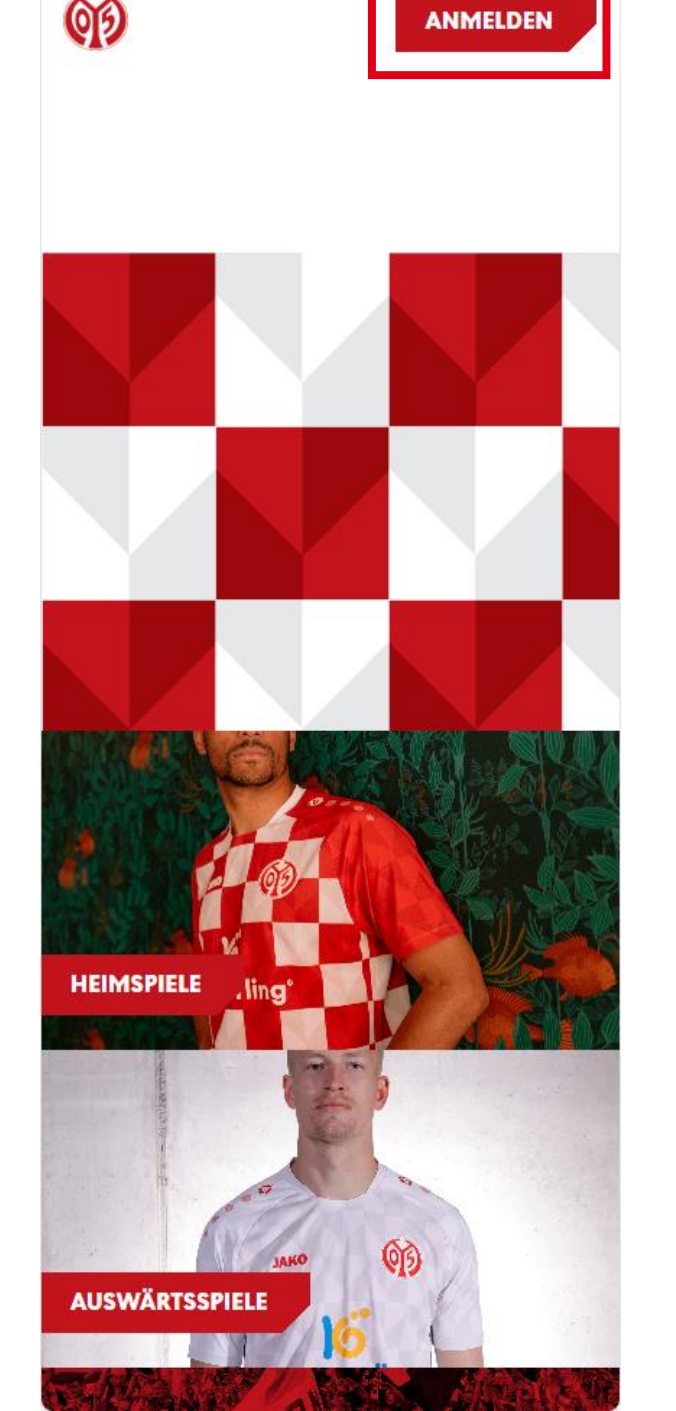

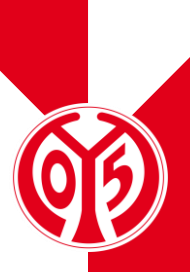

### **EINGABE DEINER LOGINDATEN**

- > Du siehst nun das Feld, in dem du jene Mailadresse eingeben musst, die mit deiner Dauerkarte verknüpft ist.
- Sobald du deine Mailadresse eingegeben hast, kannst du das dazugehörige Passwort eingeben. Anschließend klickst du auf "Login".

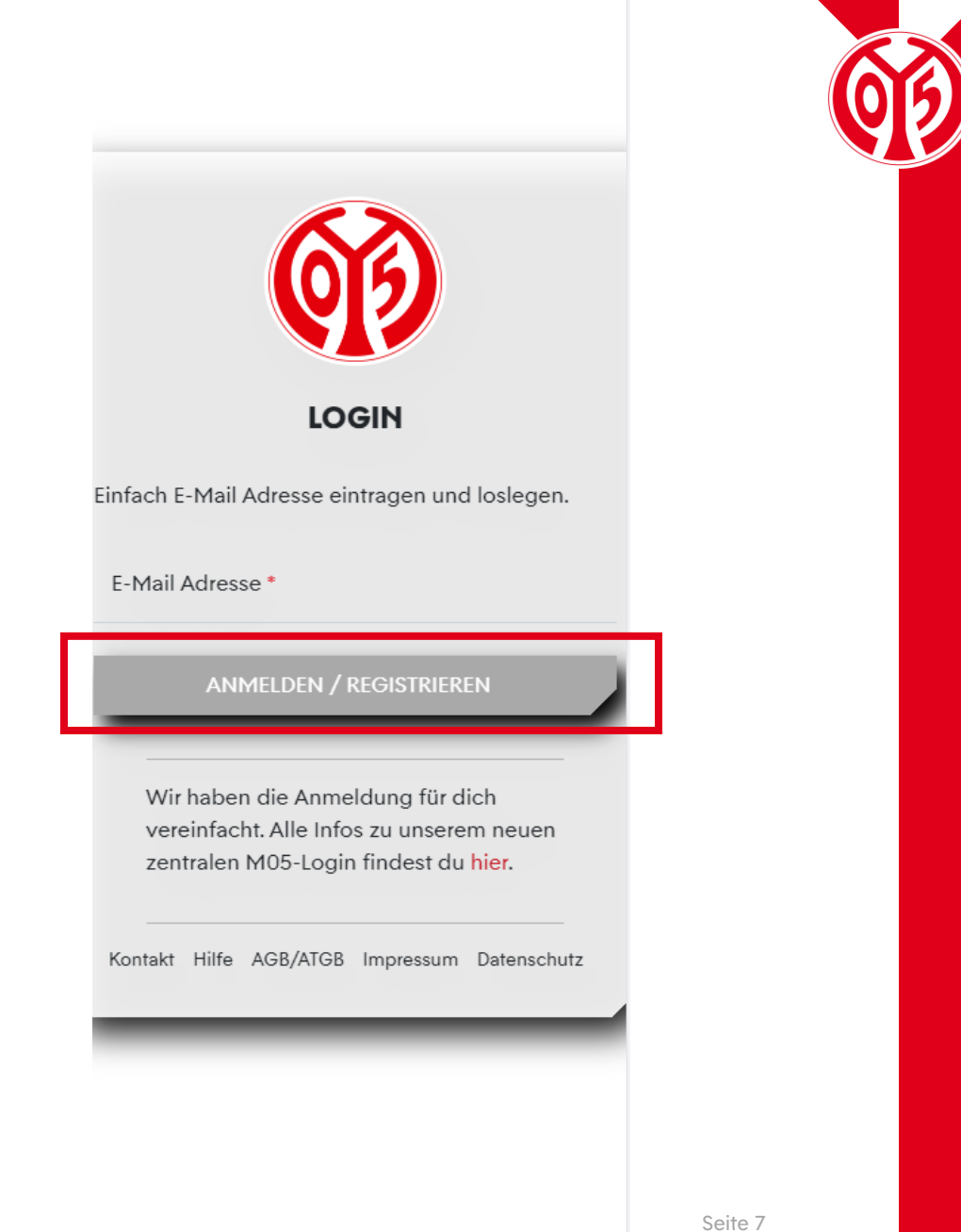

#### LOGIN IM ONLINE-TICKETSHOP

### KONTROLLE

> Wenn du dich korrekt angemeldet hast, siehst du nun oben rechts Mein Konto

- > Klickst du auf "Mein Konto", kannst du über "Persönliche Daten" kontrollieren, dass du mit den richtigen Daten eingeloggt bist.
- Scrollst du runter, findest du den Button "Vorverkaufsrechte". Hier erhältst du eine Übersicht deiner Vorverkaufsrechte. Hier muss der Haken für Dauerkarteninhaber bzw. für 11ER Karte gesetzt sein.

| Helmspiele                        |  |
|-----------------------------------|--|
| Auswärtsspiele                    |  |
| Dauerkarte                        |  |
| Gutscheine                        |  |
|                                   |  |
|                                   |  |
|                                   |  |
|                                   |  |
| √ Mitglieder VVK                  |  |
| ✓ Bestandskunden 2023/2024        |  |
| ✓ Dauerkarteninhaber 23/24        |  |
| - 11ER Karte 23/24                |  |
|                                   |  |
|                                   |  |
| Bestell-Hotline                   |  |
| Linear Fansanvica hilft Dir garna |  |
|                                   |  |
| Kontaktformular                   |  |
| 06131 37 550 0 **                 |  |
|                                   |  |
| ••Mo H. 08:00 - 18:00 Uhr         |  |
|                                   |  |
|                                   |  |
| nssecod                           |  |
|                                   |  |
|                                   |  |

ത

## ÄNDERUNG DER ERMÄßIGUNG **AUFRUFEN DER RESERVIERUNGEN**

- Sofern du Deine Informationen korrekt eingegeben hast, bist du mit deinem Benutzerkonto angemeldet und kannst damit beginnen, deine Ermäßigungsstufe zu ändern.
- Öffne deine Reservierungen, indem du auf das kleine Zeichen mit der Uhr und dem Ticket klickst.

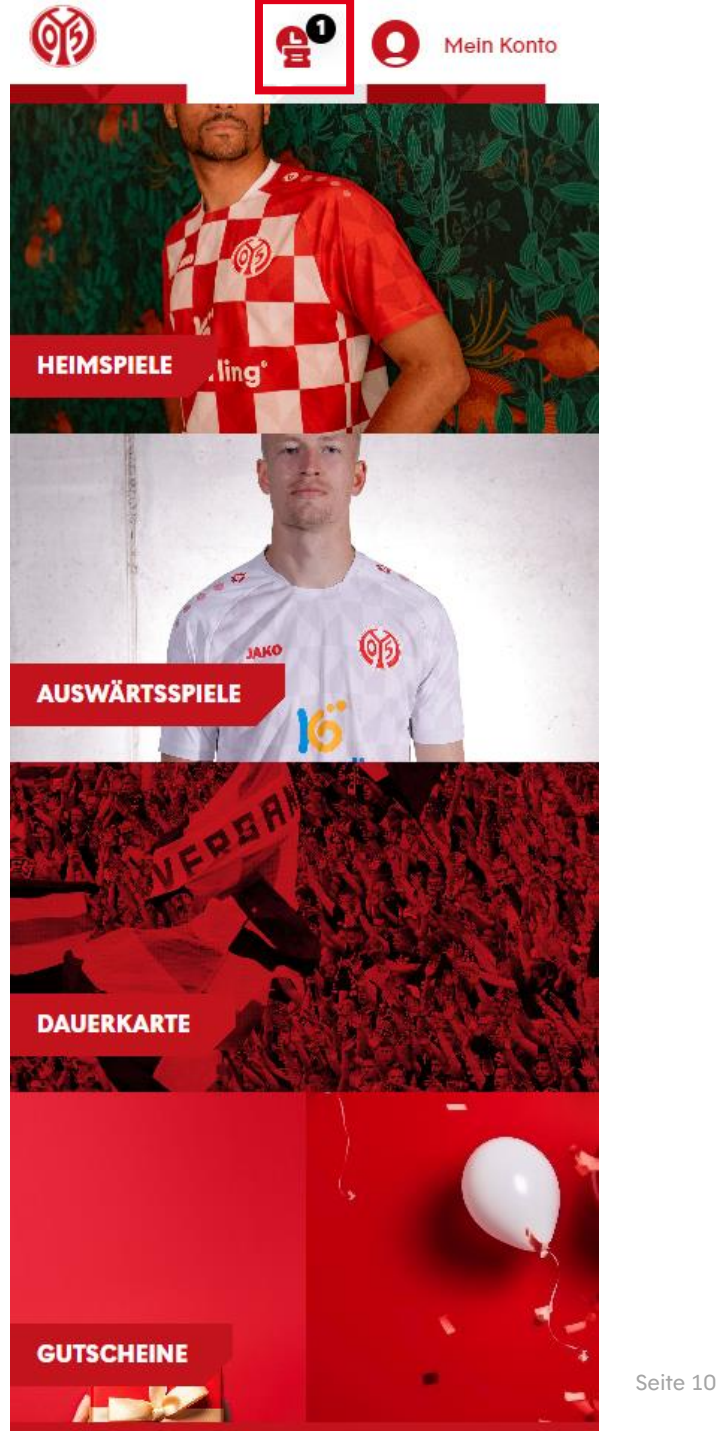

### **AUSWAHL DER ERMÄßIGUNG**

- > Nun siehst du alle Dauer- oder 11ER Karten, die für dich reserviert sind.
- > Hier kannst du die Ermäßigung deiner Dauerkarte(n) anpassen, in dem du auf den kleinen Pfeil neben deiner aktuellen Preisstufe klickst.

| 66                                                                                                    | Mein Konto                                                                                                    |   |
|----------------------------------------------------------------------------------------------------|----------------------------------------------------------------------------------------------------|---|
|                                                                                                    | Heimspiele                                                                                                    |   |
|                                                                                                    | Auswärtsspiele                                                                                                    |   |
|                                                                                                    | Dauerkarte                                                                                                    |   |
|                                                                                                    | Gutscheine                                                                                                    |   |
|                                                                                                    |                                                                                                    |   |
| Sie haben 1 o                                                                                                    | ffene Reservierung                                                                                                    |   |
|                                                                                                    | Alle auswählen                                                                                                    |   |
|                                                                                                    |                                                                                                    |   |
| Gültig bis:                                                                                                    | 31.05.2024                                                                                                    | D |
| Reservierungsnumn                                                                                                    | ner: 162210237551                                                                                                    |   |
| ÄND                                                                                                    | ERUNGSPHASE DAUERKARTE                                                                                                    | _ |
|                                                                                                    | <b>6</b> 3                                                                                                    |   |
| ×                                                                                                    | ndowyngonhooo                                                                                                    |   |
| A                                                                                                    | nderungsphase                                                                                                    |   |
|                                                                                                    | Dauerkarte                                                                                                    |   |
| 06                                                                                                    | bis 31. Mai 2024                                                                                                    |   |
| 06                                                                                                    | bis 31. Mai 2024                                                                                                    |   |
| OG.                                                                                                    | 1.05.2024 · 23:59                                                                                                    |   |
| Freitag, 3<br>MEWA AL                                                                                                    | 1.05.2024 · 23:59                                                                                                    |   |
| OG<br>Freitag, 3<br>MEWA AI                                                                                                    | Los 2024 · 23:59                                                                                                    |   |
| C Freitag, 3                                                                                                    | Los 2024 + 23:59                                                                                                    |   |
| COG<br>Freitag, 3<br>MEWA AI<br>Tribûne<br>Kömmerling                                                                                                    | Daterkarie     . bis 31. Mai 2024     1.05.2024 · 23:59     I.05.2024 · 23:59     III     IIII     IIIIIIIIIIIIIIIIIIIIIIIIIIIIIIIIIIII                                                                                                    |   |
| Freitag, 3<br>Freitag, 3<br>MEWA AI                                                                                                    | Dauerkarie     . bis 31. Mai 2024     1.05.2024 • 23:59     I.05.2024 • 23:59     I.05.2024 • 23:59 |   |
| Constructions<br>Tribune<br>Kömmerling<br>Tribune<br>Kömmerling                                                                                                    | Dauerkarie     . bis 31. Mai 2024     105.2024 · 23:59     Inscription     RENA     Inscription     Block     Reihe   Platz     Inscription     Inscription     Inscreaction     Inscreaction                                                                                                    |   |
| Construction<br>Tribune<br>Kömmerling<br>Tribune<br>Kömmerling<br>Tribune<br>Kömmerling                                                                                                    | Dauerkarie     . bis 31. Mai 2024     1.05.2024 + 23:59     I.05.2024 + 23:59     RENA     I.     Block     Reihe   Platz     I-   M     19   5     karte Normalpreis - 0,00   ▼                                                                                                    |   |
| OG.<br>Freitag, 3<br>MEWA AI<br>Tribune<br>Kömmerling<br>Tribúno<br>O5ER Dauerl<br>GSER Dauerl                                                                                                    | Daterkarie     . bis 31. Mai 2024     1.05.2024 + 23:59     I.05.2024 + 23:59     RENA     -   Block     Reihe   Platz     -   M     19   5     karte Normalpreis - 0,00   ▼                                                                                                    |   |
| OG.<br>Preitag, 3<br>MEWA Ad<br>Tribune<br>Kömmerling<br>Tribune<br>Kömmerling<br>Tribune<br>Kömmerling                                                                                                    | Dauerkarie     . bis 31. Mai 2024     1.05.2024 + 23:59     I.05.2024 + 23:59     I.05.2024 + 23:59     RENA     Block   Reihe   Platz     -   M   19   5     karte Normalpreis - 0,00 ▼       Löschen                                                                                                    |   |
| OG.<br>(L) Freitag, 3<br>(R) MEWA AI<br>(R) MEWA AI<br>(R) MEWA A | Löschen                                                                                                    |   |

- > Wähle nun deine Ermäßigung.
  - > Kind (bis einschließlich 12 Jahre)
  - > Jugendlich (bis einschließlich 18 Jahre)
  - Ermäßigt (Schüler, Studenten, Auszubildende, Rentner, Schwerbehinderte ab 50 % sowie Bundesfreiwilligendienstleistende)
  - > Mitglied (Mitgliedschaft und mindestens 26 Jahre alt)
  - Mitglied ermäßigt (Mitgliedschaft und zusätzlich Rentner, über 67 Jahre alt, oder Schwerbehindert)
- Solltest du über 25 Jahre alt und Mitglied sein, siehst du hier den Mitgliederpreis. Erfüllst du die Bedingungen, siehst aber den Mitgliederpreis trotzdem nicht, dann wende dich bitte an <u>dauerkarten@mainz05.de</u>.)

#### Heimspiele Auswärtsspiele Dauerkarte Gutscheine Sie haben 1 offene Reservierung Alle auswählen 31.05 2024 P 16221023755 UNDESLIGA SAISON 2024/2025 NDERUNGSPHASE DAUERKART Änderungsphase Dauerkarte 06. bis 31. Mai 2024 5ER Dauerkarte Normalpreis - 0,00 EU 05ER Dauerkarte Ermäßigt - 0,00 EUR 05ER Dauerkarte Jugendlich - 0,00 EUR 05ER Dauerkarte Kind - 0,00 EUR 11ER Karte Normalpreis - 0,00 EUR 11ER Karte Ermäßigt - 0,00 EUR 11ER Karte Jugendlich - 0.00 EUR 11ER Karte Kind - 0.00 EUR 05ER Dauerkarte Normalpreis - 0,00 Löschen ZUR KASSE

Mein Konto

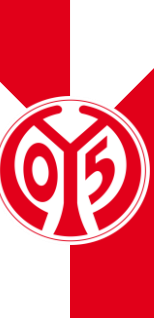

## AUSWAHL DER ERMÄßIGUNG

Nachdem du deine Ermäßigung ausgewählt hast, setze den Haken im entsprechenden Feld und klicke auf "Zur Kasse".

| <b>(1)</b>                               | 60 C                                     | Mein Konto  |          |
|------------------------------------------|------------------------------------------|-------------|----------|
|                                          | Heimspiele                               |             |          |
|                                          | Auswärtsspiele                           |             |          |
|                                          | Dauerkarte                               |             |          |
|                                          | Gutscheine                               |             |          |
| Gung bis:<br>Reservierungsnummer:        | 51.05.2024<br>162210237551               |             |          |
| BUNDESI<br>ÄNDERU                        | IGA SAISON 2024<br>NGSPHASE DAUER        | /2025       |          |
|                                          | <b>(</b> )                               |             |          |
| Änc<br>[<br>06. b                        | lerungspha<br>Dauerkarte<br>is 31. Mai 2 | ase<br>2024 |          |
| Freitag, 31.05.2                         | 2024 • 23:59                             | i           |          |
|                                          | i -                                      |             |          |
| <b>Tribüne</b><br>Kömmerling-<br>Tribüne | Block M                                  | Reihe Platz | ]        |
| 05ER Dauerkart                           | e Ermäβigt - 0,00 E                      | UF 🕶        |          |
| 0,00 EUR                                 |                                          |             |          |
| Gesamtbetra<br>inkl. MwSt. zzgl. Vers    | i <b>g (1 Ticket)</b><br>andkosten       | 0,00 EUR    |          |
|                                          | Löschen                                  |             | -        |
|                                          | ZUR KASSE                                |             |          |
|                                          |                                          |             | Seite 13 |

### ÜBERBLICK DES WARENKORBS UND GANG ZUR KASSE

- Sobald du deine neue Ermäßigungsstufe in den Warenkorb gelegt hast, wird dieser wie eine Eintrittskarte gebucht.
- > Klicke dazu auf das Feld "Zur Kasse", sofern der Warenkorb vollständig ist.

| 👀 👾 🚭 Q Mein Konto                                                  |
|---------------------------------------------------------------------|
| Heimspiele                                                          |
| Auswärtsspiele                                                      |
| Dauerkarte                                                          |
| Gutscheine                                                          |
| ANDERUNGSPHASE DAUERKARTE                                           |
| <b>(19</b> )                                                        |
| Änderungsphase<br>Dauerkarte                                        |
| E Freitag, 31.05.2024 • 23:59                                       |
| MEWA ARENA                                                          |
|                                                                     |
| <b></b>                                                             |
| Tribüne Block Reihe Platz<br>Kömmerling- M 19 5<br>Tribüne          |
| 05ER Dauerkarte Normalpreis - 0,00   ▼                              |
| 0,00 EUR                                                            |
|                                                                     |
| Gesamtbetrag (1 Ticket) 0,00 EUR<br>inkl. MwSt. zzgl. Versandkosten |
| ZUR KASSE                                                           |
| WEITER EINKAUFEN Seite 14                                           |

\_\_\_\_

~>

### **ANGABE DER ADRESSDATEN**

Im nächsten Schritt siehst du nun deine Adressdaten, welche du entweder anpassen ("Ändern") oder durch einen Klick auf das Feld "Weiter zur Versand- und Zahlungsart" bestätigen kannst.

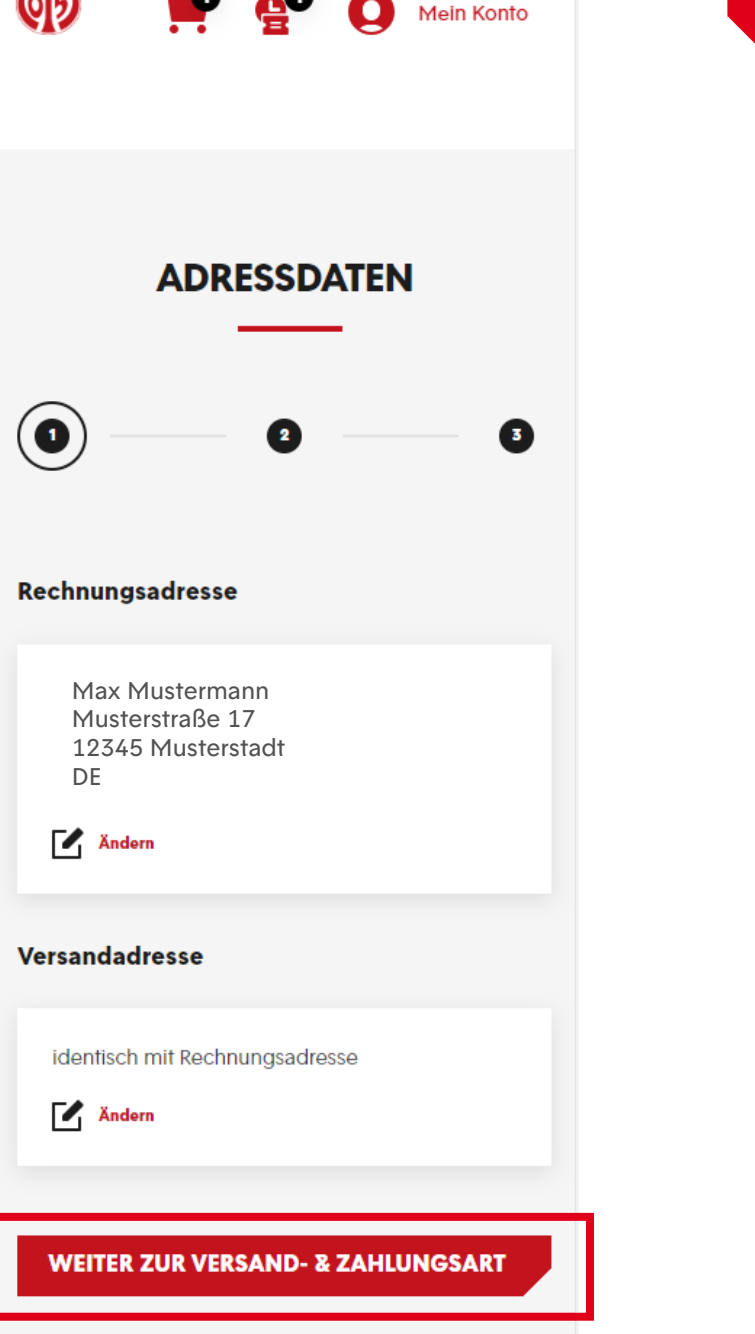

### **BESTÄTIGUNG DER NEUEN ERMÄßIGUNG**

- > Anschließend kannst du zwischen der digitalen und der physischen Variante der Dauerkarte wählen. Die Vorteile der digitalen Dauerkarte findest du <u>hier</u> auf unserer Homepage.
- > Nun kann mit einem Klick auf das Feld "Weiter zur Prüfung" fortgefahren werden.

| VER:    | SAND- & ZAHLUNG                                                   | in Konto<br>SART |          |
|---------|-------------------------------------------------------------------|------------------|----------|
| Versand | lart                                                              |                  |          |
| ۲       | Abfrage digitale Dauerkarte<br>(kostenfreier Versand)<br>0,00 EUR | ē                |          |
| 0       | Abfrage physische Dauerkarte<br>(Versand 10 Euro)<br>0,00 EUR     | ē                |          |
| Zahlung | Isart                                                             |                  |          |
|         |                                                                   |                  |          |
|         | Keine Zahlung erforderlich                                        |                  |          |
|         |                                                                   | -                |          |
|         | WEITER ZUR PRÜFUNG                                                |                  | Spite 10 |

### ÜBERSICHT DER BESTELLUNG

- Im nächsten Schritt siehst du nochmal eine Übersicht deiner Bestellung.
- Setzte den Haken im entsprechenden Feld, um unseren ATGBs zuzustimmen.
- Klicke nun auf "Jetzt Kaufen" um die Ermäßigungsänderung abzuschließen.
- > Bitte beachte, dass eine Belastung deines Kontos erst bei der endgültigen Buchung der Karte Mitte Juni geschieht.
- Bitte beachte, dass alle Änderungen zunächst vorläufig sind und der finalen Zustimmung und Überprüfung durch den Verein bedürfen.

| BUNDESLIGA SAISON 202                                                                                                    | 24/2025                                                              |
|----------------------------------------------------------------------------------------------------|----------------------------------------------------------------------|
| ÄNDERUNGSPHASE DAU                                                                                                    | ERKARTE                                                              |
| Änderungsph                                                                                                    | iase                                                                 |
| Dauerkart                                                                                                    | e                                                                    |
| 06. bis 31. Mai                                                                                                    | 2024                                                                 |
| Freitag, 31.05.2024 • 23:59 MEWA ARENA                                                                                                    | í                                                                    |
| Tribune Block   Kömmerling- M   Tribüne 11ER Karte Normalpreis   0,00 EUR 000000000000000000000000000000000000                                      | <b>Reihe Platz</b><br>19 5                                           |
| Zwischensumme                                                                                                    | 0,00 EUR                                                             |
| Versandkosten                                                                                                    | 0,00 EUR                                                             |
| Gesamtbetrag (1 Ticket)<br>inkl. Mwst.<br>Es gelten unsere Allgeme<br>Geschäftsbedingungen (<br>Informationen zum Daten<br>du in unserer Datenschut | O,OO EUR<br>inen Ticket-<br>ATGB).<br>ischutz findest<br>zerklärung. |

Seite 17

### ÜBERSICHT DER BESTELLUNG

- > Nun hast du erfolgreich die Ermäßigung deiner zukünftigen Dauerkarte geändert.
- Per Mail bekommst du eine entsprechende Bestellbestätigung.
- > Deine digitale Dauerkarte werden wir dir Anfang Juli zur Verfügung stellen, die physische Dauerkarte versenden wir Mitte Juli.

|                                      | Heimspiele                                                        |                                |          |
|--------------------------------------|-------------------------------------------------------------------|--------------------------------|----------|
|                                      | Auswärtsspiele                                                    |                                |          |
|                                      | Dauerkarte                                                        |                                |          |
|                                      | Gutscheine                                                        |                                |          |
| Herzlichen Glück<br>erhalten zusätzl | wunsch, Sie haben 1 Ticket<br>ich eine Bestätigung per N<br>Dank! | i gekauft. Sie<br>Aail. Vielen |          |
|                                      |                                                                   |                                |          |
|                                      |                                                                   |                                |          |
|                                      |                                                                   |                                |          |
|                                      |                                                                   |                                |          |
|                                      |                                                                   |                                |          |
|                                      |                                                                   |                                |          |
| В                                    | ESTÄTIGUNG                                                        |                                |          |
| Bestellt am:<br>Bestellnummer:       |                                                                   |                                |          |
| Rechnungsadr                         | esse                                                              |                                |          |
|                                      |                                                                   |                                |          |
|                                      |                                                                   |                                | Seite 18 |

ക്ര